## Tax Administration

## B. Transfer to AP

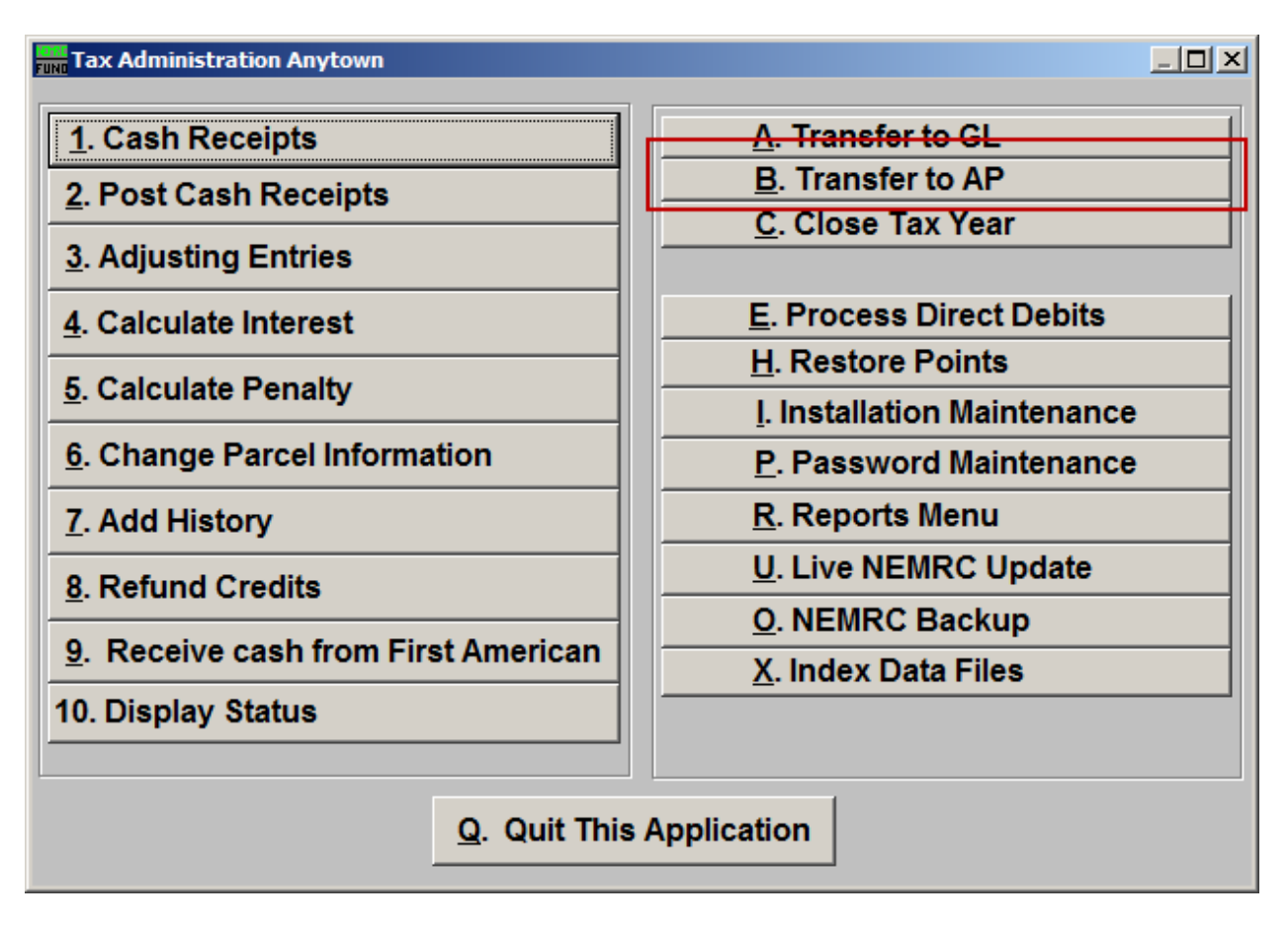

Click on "B. Transfer to AP" from the Main Menu and the following window will appear:

Transfer to AP

All

| Transfer to Accounts Payable                 | <u>- 0 ×</u> |
|----------------------------------------------|--------------|
| All parcels with a credit and no amounts due |              |
| C Selected the parcels 2                     |              |
|                                              |              |
|                                              |              |
|                                              |              |
|                                              |              |
|                                              |              |
|                                              |              |
|                                              |              |
| Due Date for Credits 03/03/2008 3            |              |
|                                              |              |
| 4 5                                          |              |
| <u>T</u> ransfer <u>C</u> ano                | el           |

- **1.** All parcels with a credit and no amounts due: This will select all Parcels for all Tax Years for which there is an available credit and no balance due.
- 2. Selected the parcels: This option will allow you to select the Parcels to transfer. If you choose this option, refer to the screen below.
- **3. Due Date for Credits:** Enter the due date for the Accounts Payable invoice generated during the transfer.
- 4. Transfer: Click this button to perform the task to transfer and close these credits out.
- 5. Cancel: Click "Cancel" to cancel and return to the previous screen.

## Tax Administration

## Select

| Tra                                            | insfer to Acco | unts Payable  |           |         |                  |               |          |  |  |
|------------------------------------------------|----------------|---------------|-----------|---------|------------------|---------------|----------|--|--|
| C All parcels with a credit and no amounts due |                |               |           |         |                  |               |          |  |  |
| Selected the parcels                           |                |               |           |         |                  |               |          |  |  |
|                                                | Parcel         | ID            | Tax Year  | Credits | Amount Due       | I<br>Transfer | <b>A</b> |  |  |
|                                                | 203020008      |               | 2006-2007 | 0.10    | 0.00             |               |          |  |  |
|                                                | 233260042      |               | 2005-2006 | 1.00    | 0.00             |               |          |  |  |
|                                                | 233280010      |               | 2006-2007 | 199.00  | 0.00             |               |          |  |  |
|                                                | 234010082      |               | 2005-2006 | 190.89  | 0.00             |               |          |  |  |
|                                                |                |               |           |         |                  |               |          |  |  |
|                                                |                |               |           |         |                  |               |          |  |  |
|                                                |                |               |           |         |                  |               | <b>T</b> |  |  |
|                                                | Due Dat        | e for Credits | 03/03/200 | 8 2     |                  | 1             | -        |  |  |
|                                                |                |               |           |         | 3                | 4             |          |  |  |
|                                                |                |               |           |         | <u>T</u> ransfer | <u>C</u> anc  | el       |  |  |

- 1. Selector-Transfer: This option allows selective transfers to Accounts Payable.
- 2. **Due Date for Credits:** Enter the due date for the Accounts Payable invoice generated during the transfer.
- **3. Transfer:** Click this button to perform the task to transfer and close out the selected credits.
- 4. Cancel: Click "Cancel" to cancel and return to the previous screen.